Home > FIN How-to: Searching for Journal Entries

# FIN How-to: Searching for Journal Entries [1]

Need to search for a journal entry?

You can search through all journal entries, or just journal entries you created, using a variety of search criteria. You can even save your searches.

## **Read the procedures**

### Searching for a Journal Entry

- 1. Log into the Finance System.
- 2. From the?**Finance & Accounting**?homepage, click on the?**Create/Update Journal Entries**?tile.
- 3. From the **Find an Existing Value** window, enter the criteria for your search. **Note**: If you have inquiry access, you will already be on the Find an Existing Value page. If you have access to create journal entries, you may have to click the Find an Existing

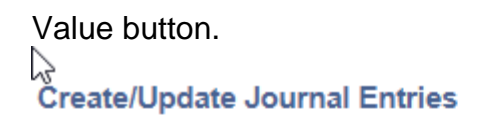

#### Find an Existing Value

#### Search Criteria

Enter any information you have and click Search. Leave fields blank for a list of all values.

| Recent Searches Choose from recent | t searches               | ~ 1                    | Saved Searches | Choose fr |
|------------------------------------|--------------------------|------------------------|----------------|-----------|
|                                    |                          | =                      |                | ·         |
| Business Unit                      |                          |                        | ٦              |           |
| Journal ID                         | begins with 🗸            |                        |                |           |
| Journal Date                       | = V                      |                        | 31             |           |
| Document Sequence Number           | begins with 🗸            |                        |                |           |
| Line Business Unit                 | = •                      |                        | Q              |           |
| Journal Header Status              | = ¥                      | No Status - Needs to 🗸 | ]              |           |
| Budget Checking Header Status      | = ¥                      | ~                      | ]              |           |
| Source                             | = 🗸                      | SC1                    | Q              |           |
| Entered By                         | begins with $\checkmark$ | PAPE000016             | Q              |           |
| Attachment Exist                   | = 🖌                      | ~                      | ]              |           |
| Journal Class                      | begins with 🗸            |                        | Q              |           |
| ∧ Show fewer opt                   | ions                     |                        |                |           |
| Case Sensitive                     | ļ                        |                        |                |           |
|                                    |                          | 1                      |                |           |
| Search                             | Clear                    | ]                      |                |           |

Searching for an entry you did not enter? Be sure to clear and modify the "Entered by" field and the Source field, if appropriate.

- 4. Click Search.
- 5. Search results are limited to 300 entries. To show additional entries, enter more restrictive search criteria such as a shorter date range.
- 6. To view an individual journal entry, hover over the line for the journal entry and click.
- 7. Want to export the lines of this entry to Excel?
  - Click on the Lines tab.

0

| C                             | lick the Do  | ownload         | Lines Table to      | Excel button.      |         |      |       |        |
|-------------------------------|--------------|-----------------|---------------------|--------------------|---------|------|-------|--------|
| 4                             | K<br>Header  | ines <u>T</u> o | tals <u>E</u> rrors | Approval           |         |      |       |        |
|                               | Unit         | UCOLO           |                     | Journal ID 0001810 | 283     |      |       | Dat    |
| Template List Search Criteria |              |                 |                     |                    |         |      |       |        |
|                               |              |                 |                     | Process Edit Jour  | mal     |      |       |        |
|                               | <b>Lines</b> |                 |                     |                    |         |      |       |        |
|                               | Select       | Line            | Unit                | Ledger             | Account | Fund | Org   | Progra |
|                               |              | 1               | UCOLO               | B_CUR_TEMP         | 380100  | 28   | 10529 | 30648  |
|                               |              | 17              | UCOLO               | B_CUR_TEMP         | 402600  | 28   | 10529 | 30648  |

- Click the downloaded Excel file to open.
- 8. To view additional entries, click View all, use the arrow buttons, or the First or Last link above the journal entries on the right. 2

|     | ۰. |  |  |
|-----|----|--|--|
|     | -  |  |  |
| л   | ι. |  |  |
| 4.1 |    |  |  |

| View All 🛛 🔁 | First 🕢 1-10 of 42 🕑 Last |
|--------------|---------------------------|
|              |                           |

- 9. To return to the Search results screen click Return to Search.
- 10. Want to save your search criteria? See How-to: Saved Searches for Journal Entries [2].

## Have a question or feedback?

## Questions & Feedback [3]

#### Feedback or Question \*

### Your Name

### Your Email Address

CAPTCHA -

This question is for testing whether or not you are a human visitor and to prevent automated spam submissions.

Submit

Source URL:https://www.cu.edu/controller/fin-how-searching-journal-entries

### Links

[1] https://www.cu.edu/controller/fin-how-searching-journal-entries [2] https://www.cu.edu/controller/fin-how-saving-journal-entry-searches [3] https://www.cu.edu/controller/forms/questions-feedback-0